Отделения ПАО Сбербанк в городе Нижнем Новгороде и Нижегородской области с помощью сотрудников Банка по квитанции.

Удаленные способы оплаты ПАО Сбербанк:

- Устройства самообслуживания (терминалы);
- Личный кабинет Сбербанк Он-Лайн (Вход с сайта sberbank.ru либо мобильное приложение);

По штрих-коду на устройстве самообслуживания либо в мобильном приложении Сбербанк Он-Лайн выбираем значок штрих-кода и считываем штрих-код с квитанции. Для поиска оплаты школьного питание возможно воспользоваться поисковой строкой либо каталогом на вкладке «Платежи» либо «Платежи и Переводы». Размещение в каталоге: «Образование» далее «Школы» далее «МБУ Дирекция по организации питания». Для поиска организации в поисковой строке укажите ИНН либо название организации (МБУ Дирекция по организации питания). Название можно указать частично, например, «организации питания». Важно соблюдать написание «окончание» слов.

 Подключение Автоплатежа в ПАО Сбербанк (поручение Банку по автоматическому списанию требуемой суммы за школьное питание еженедельно либо ежемесячно с банковской карты ПАО Сбербанк).

Возможно подключить после оплаты либо путем поиска по ИНН либо названию организации (МБУ Дирекция по организации питания) в устройствах самообслуживания и Сбербанк Он-Лайн. Название можно указать частично, например, «организации питания». Важно соблюдать написание «окончание» слов. Для подключения Автоплатежа с помощью поиска, переходим на вкладку «Платежи» либо «Платежи и Переводы» и выбираем «Автоплатежи и автопереводы», далее нажимаем «Подключить» (выбрать Автоплатеж) либо «Подключить автоплатеж» осуществляем поиск указанными выше способами путем нажатия на значок «лупы».